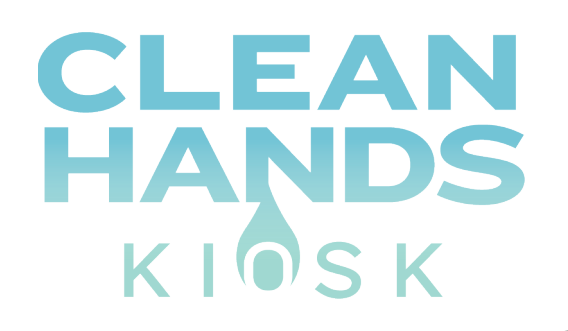

# DIGITAL SIGNAGE HAND SANITIZER KIOSKS USER MANUAL

WE CARE ABOUT YOUR HEALTH Help yourself to the free hand sanitizer below.

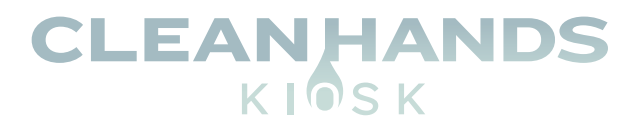

### Contents

| SUBJECT                                   | PAGE                                                                                                    |
|-------------------------------------------|----------------------------------------------------------------------------------------------------|
| Technical Specification                   | 3                                                                                                    |
| Parts and Mounting                        |                                                                                                    |
| - Packing List                            | 4                                                                                                    |
| - Steps for Mounting (Wall Mounted)       | 4                                                                                                    |
| - Steps for Mounting (Freestanding)       | 5                                                                                                    |
| Using the Display for the First Time      | 6                                                                                                    |
| - Screen Checks                           | 6                                                                                                    |
| Remote Control                            | 8                                                                                                    |
| Content Player Software Setup             | 9                                                                                                    |
| - Software Download Location              | 9                                                                                                    |
| - Steps to Install Content Player         | 9                                                                                                    |
| Uploading Custom Digital Signage Content  | 13                                                                                                    |
| - Steps to Update/Replace Digital Signage | 13                                                                                                    |
| - Free Content Downloads                  | 14                                                                                                    |
|                                           | SUBJECT<br>Technical Specification<br>Parts and Mounting<br>- Packing List<br>- Steps for Mounting (Wall Mounted)<br>- Steps for Mounting (Freestanding)<br>Using the Display for the First Time<br>- Screen Checks<br>Remote Control<br>Content Player Software Setup<br>- Software Download Location<br>- Steps to Install Content Player<br>Uploading Custom Digital Signage Content<br>- Steps to Update/Replace Digital Signage<br>- Free Content Downloads |

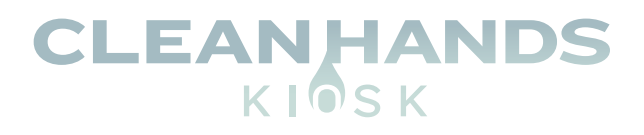

## **Technical Specifications**

| MODELS                            | CH-HSD-22W (Wall Mounted)                                                    |  |  |
|-----------------------------------|------------------------------------------------------------------------------|--|--|
|                                   | CH-HSD-22F (Freestanding)                                                    |  |  |
| PANEL                             |                                                                              |  |  |
| Max Resolution                    | 1080 x 1920                                                                  |  |  |
| Aspect Ratio                      | 9:16                                                                         |  |  |
| Pixel Pitch                       | 0.24825 x 0.24825                                                            |  |  |
| Viewing Angle                     | 89/89/89                                                                     |  |  |
| Contrast Ratio                    | 3000:1                                                                       |  |  |
| Brightness                        | 500cd/m <sup>2</sup>                                                         |  |  |
| Response Times                    | 14ms                                                                         |  |  |
|                                   | 14.35" x 29.5" x 2.75"                                                       |  |  |
|                                   | (Wall Mounted)                                                               |  |  |
|                                   | 14.35" x 70.9" x 2.75"                                                       |  |  |
|                                   | (Free Standing)                                                              |  |  |
| Woight                            | 57.3 lbs (Wall Mounted)                                                      |  |  |
| Weight                            | 83.8 lbs (Freestanding)                                                      |  |  |
| Sanitizing Volume                 | 5000ml = 5000 uses per refill                                                |  |  |
| INPUT PORTS                       |                                                                              |  |  |
| USB 2.0                           | X2                                                                           |  |  |
| НДМІ                              | X1 (Standard Model Only)                                                     |  |  |
| SD                                | X1                                                                           |  |  |
| RJ45                              | X1                                                                           |  |  |
| SUPPORTED MEDIA                   |                                                                              |  |  |
| Video                             | RMVB, FLV, MPEG1/2/4, AVI, DIVX, XDIV, WMV9, H.264                           |  |  |
| Image                             | PNG/GIF/JPEG                                                                 |  |  |
| Audio                             | MP3, WMA, WAV                                                                |  |  |
| GENERAL                           |                                                                              |  |  |
| Material                          | Metal                                                                        |  |  |
| Color                             | White                                                                        |  |  |
| Certification                     | CE/ROHS/FCC                                                                  |  |  |
| 24/7 Operation                    | Yes                                                                          |  |  |
| PC SPECIFICATIONS (Deluxe Model ( | Only)                                                                        |  |  |
| CPU                               | Intel® Core® Processor, I3 5010 (Dual core four thread, 3M L3 Cache, 2.1GHz) |  |  |
| CHIPSET                           | Haswell-U                                                                    |  |  |
| GRAPHICS CARD                     | Intel HD5500                                                                 |  |  |
| MEMORY                            | 4 GB RAM, 60GB SSD                                                           |  |  |
| AUDIO                             | Realtek ALC662                                                               |  |  |
| ETHERNET/LAN                      | 1x RTL8111F                                                                  |  |  |

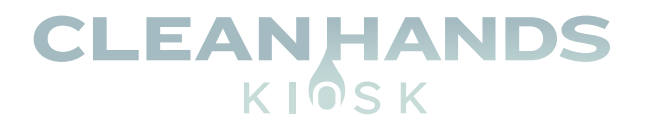

### PARTS AND MOUNTING

| Wall Mounted        |
|---------------------|
| 1x Power Cord       |
| 3x Keys             |
| 1x 6mm Allen Wrench |
| 2x M4x30 screws     |
|                     |

| Freestanding        |
|---------------------|
| 1x Power Cord       |
| 4x Keys             |
| 1x 6mm Allen Wrench |
| 6x M8x25 screws     |
| 4x Foot Pad         |

### Steps for Mounting – Wall Mounted

- 1. Securely fix the wall bracket onto the back of the screen.
- 2. Using two people, lift the display onto the bracket.
- 3. Screw the small fixing screw into the side of the bracket to lock the screen in place.

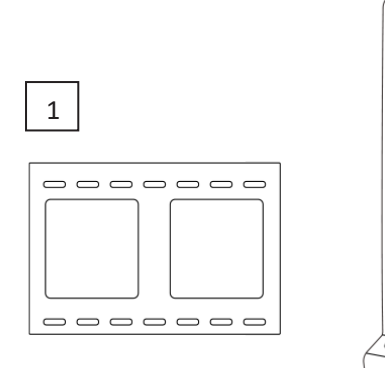

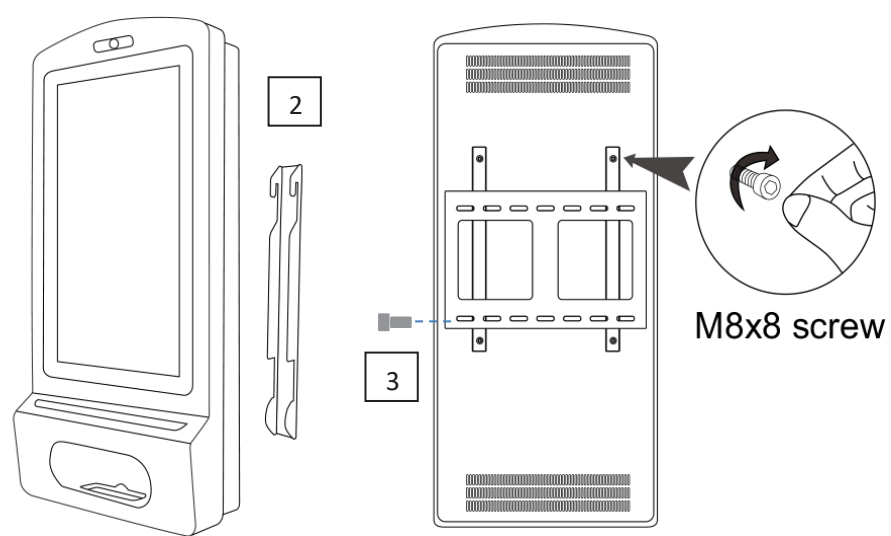

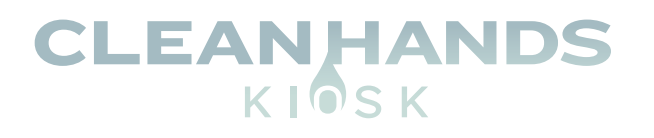

### **STEPS FOR SET-UP** — **FREESTANDING**

- 1. Place the floor plate in location and bolt to the floor using M8 Bolts.
- 2. Slide Floor stand onto floor plate and screw in place.
- 3. Using two people, carefully lift the display onto the floor stand.
- 4. Use M8 screws to secure the frame into the bottom of the screen.
- 5. Lock Stand to Base tightly with the key.

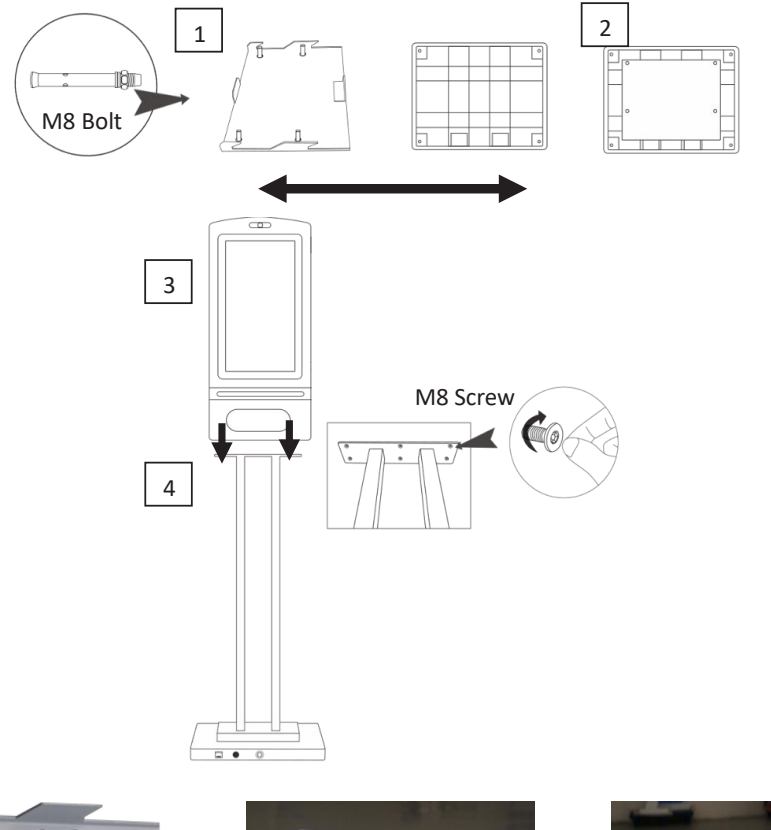

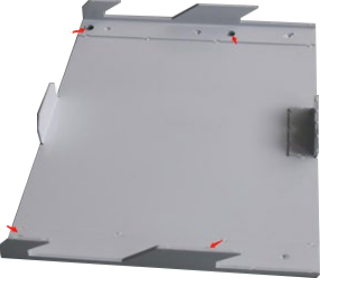

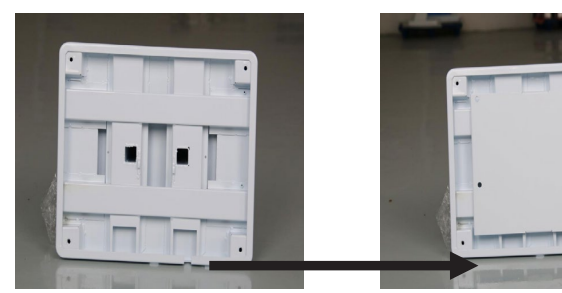

1) Bolt Plate to floor

2) Slide floor stand onto floor plate

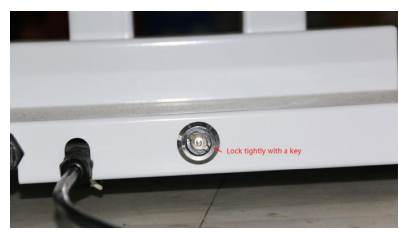

5) Lock Stand to Base tightly with the key

**NOTE** – we strongly advise that the display stand is securely bolted to the floor prior to operation to avoid injury.

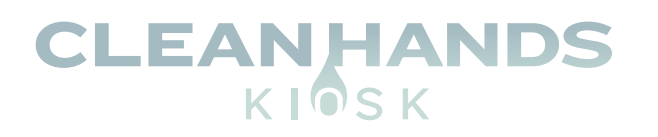

## **USING THE DISPLAY FOR THE FIRST TIME**

**Screen Checks** 

1. Powering on the Display and Checking the Volume Indicator.

Power on the display. The sanitizer volume indicator should display as red.

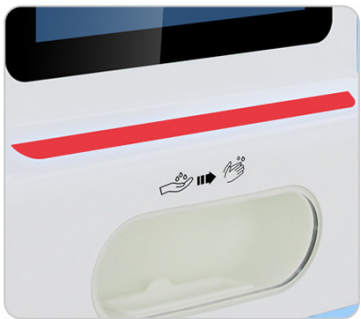

#### 2. Checking Dispenser Border Light.

The dispenser border light should display as blue when not in use. Place your hand in the dispenser to activate the sensor. A click should be heard and the border light should change to green.

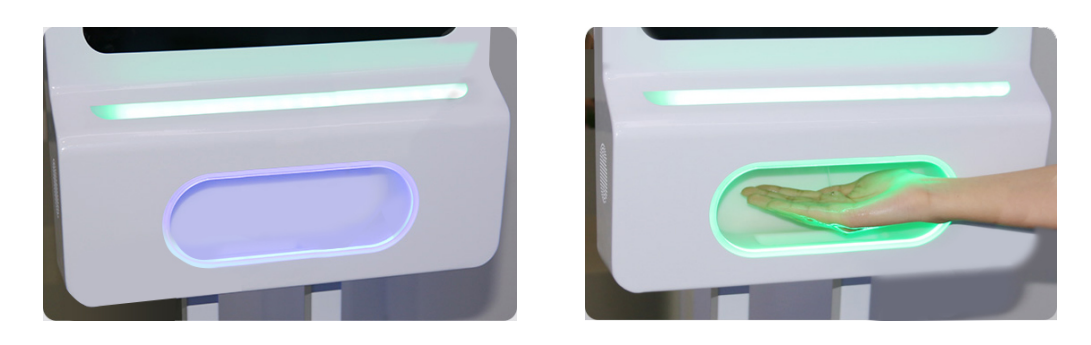

3. Deciding What Type of Sanitizer You Want to Use. Before use, please decide whether Liquid or Gel Sanitizer will be used.

#### 4. Opening the Unit.

Use the keys provided to open the two locks on the side of the unit and carefully open the display

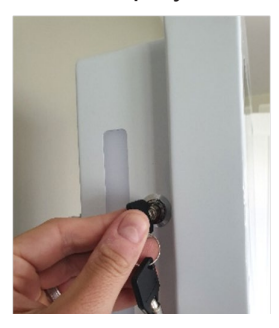

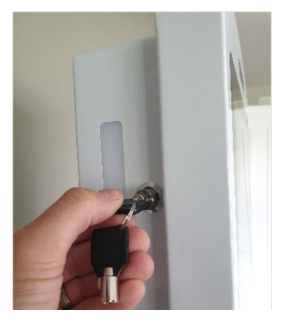

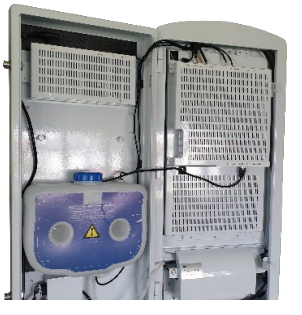

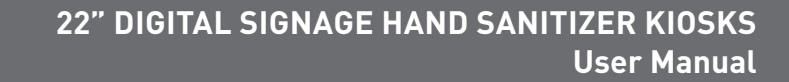

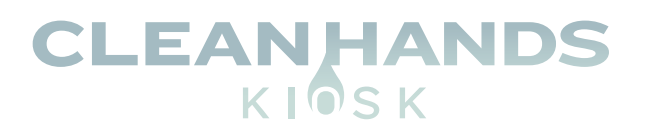

#### 5. Liquid Sanitizer

If you are using liquid sanitizer, ensure that the button highlighted below is pressed **IN**.

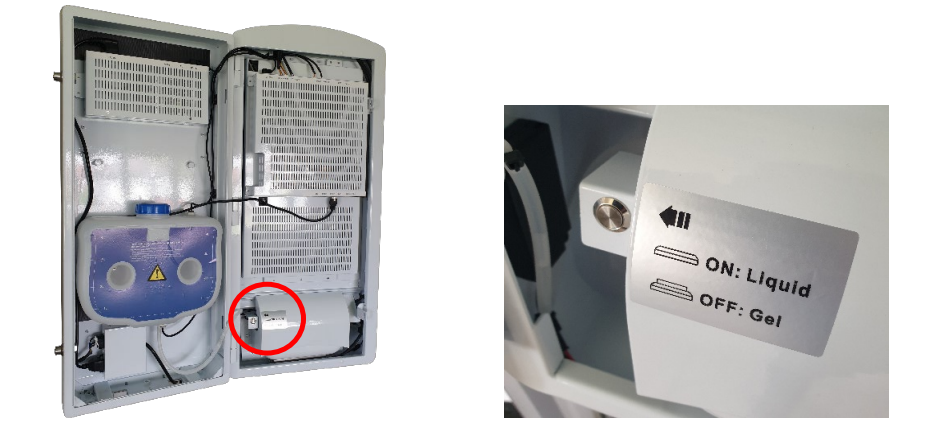

Ensure the following dispenser head is being used for Liquid Sanitizer:

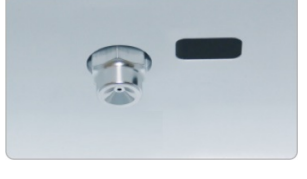

#### 6. Gel Sanitizer

If you are using Gel sanitizer, ensure that the button highlighted below is pressed **OUT**.

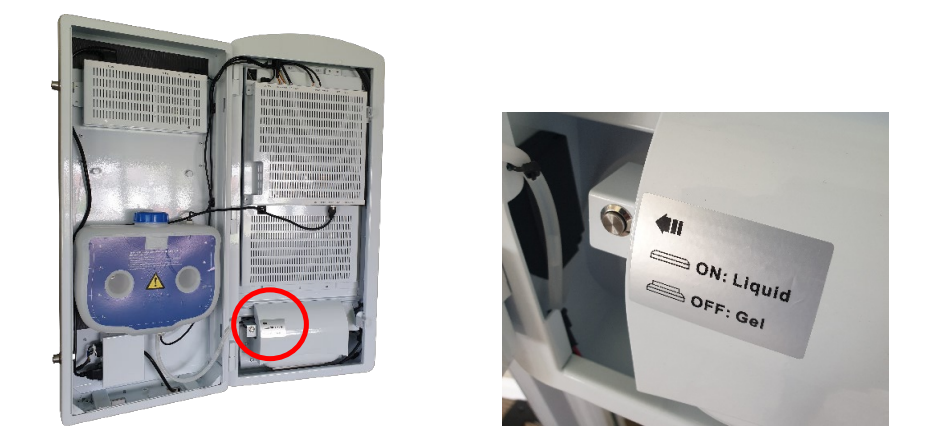

Ensure the following dispenser head is being used for Gel Sanitizer:

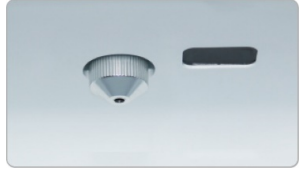

NOTE – to change the dispenser, simply unscrew and replace.

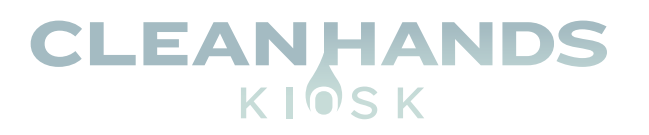

### 7. Pour in your Sanitizer

Unscrew the blue cap and carefully pour in your preferred sanitizer.

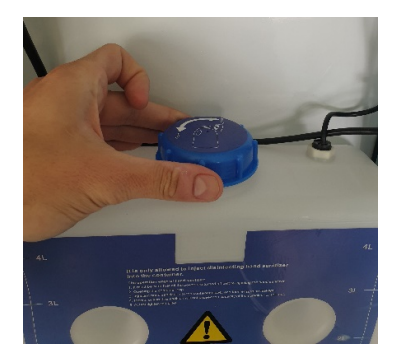

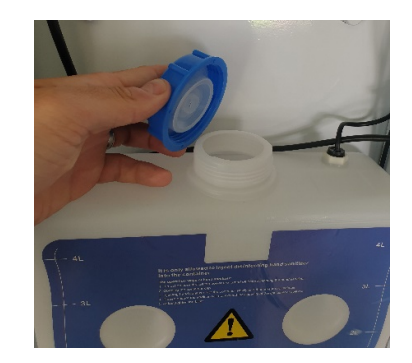

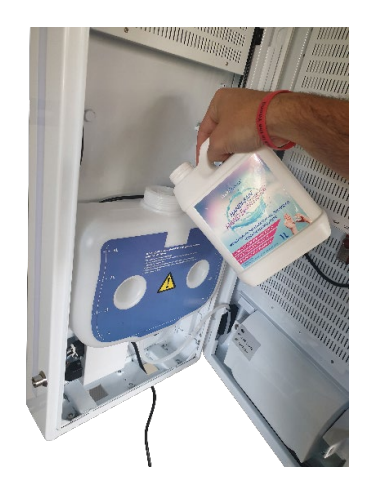

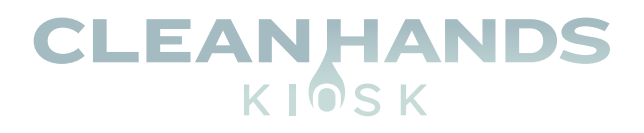

## **REMOTE CONTROL**

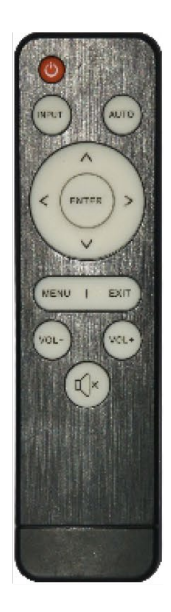

EXIT

- 1. Power on/off button
- 2. Press this button to return to Home screen
- 3. Press MENU to organize screen and apps
- 4. Mute.
- 5. Move selection Up
- 6. Move Selection Down
- 7. Move selection Left
- 8. Move selection Right
- 9. Enter press to confirm selection
- 10. Volume up
- 11. Volume Down
- 12. Exit Press to return to previous page.

NOTE – Only buttons shown above have functions

NOTE - Remote control only works with door open and remote pointed inside the cabinet.

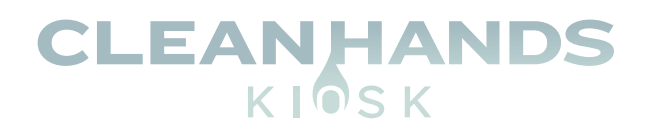

# **CONTENT PLAYER SOFTWARE SETUP**

 Download the "TOPAZ Content Player Version 1.0.apk" file from the link below and copy it to a USB memory stick. The file should NOT be placed inside a folder. The file should be placed in the ROOT directory of the USB memory stick (see example below).

https://clean-hands-kiosk.squarespace.com/s/TOPAZ-Content-Player-Version-10.apk

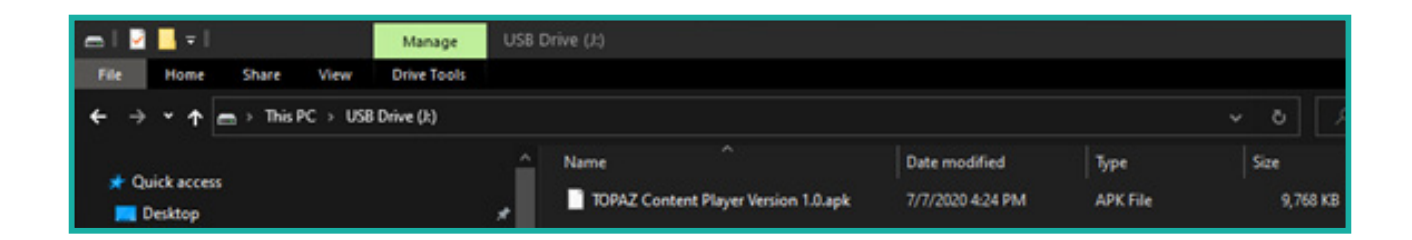

 Plug the Clean Hands Kiosk into a power source and allow the device to boot. Unlock and open the screen to expose the two USB ports located behind the screen. Insert the USB stick containing the "TOPAZ Content Player Version 1.0.apk" file and a USB Mouse into both available USB ports.

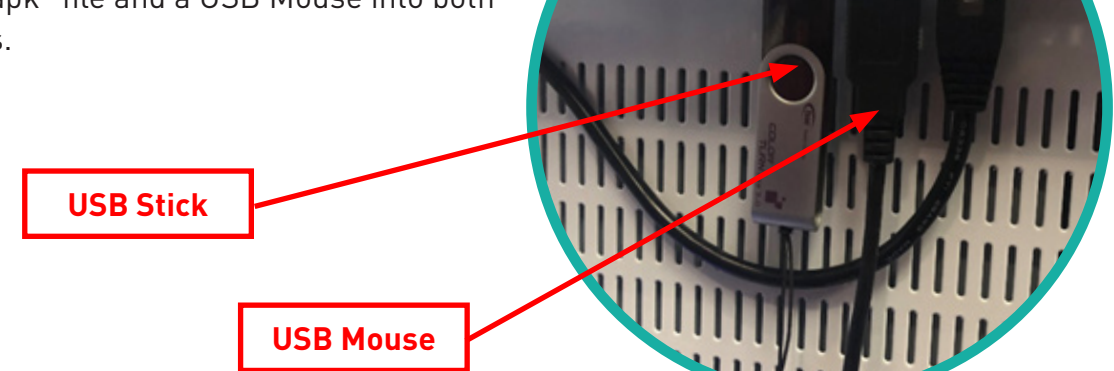

HDMI

USB1

USB2

LAN

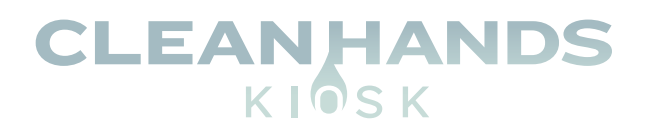

4. Click the "Explorer" button circled below.

3. Using the USB mouse, click the center button at the bottom of the Android Home screen circled in red below.

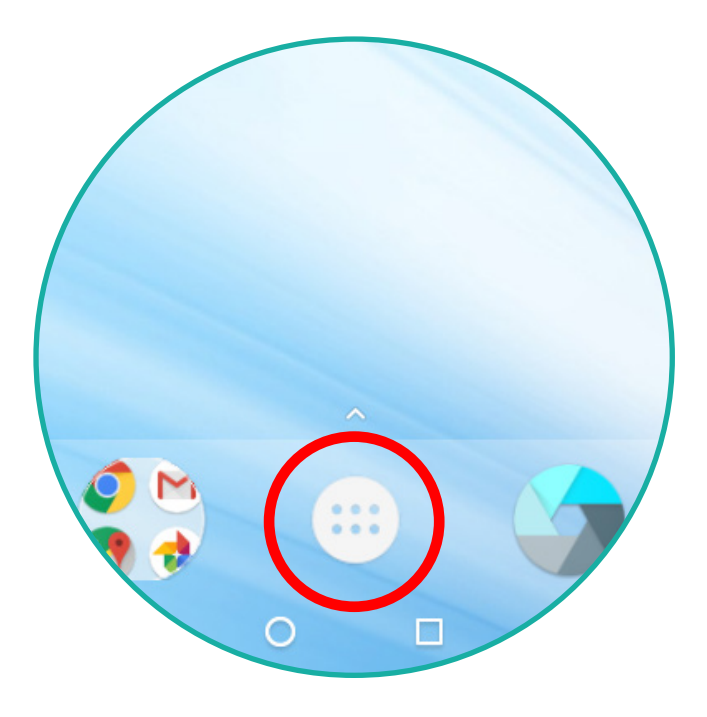

5. Click USB.

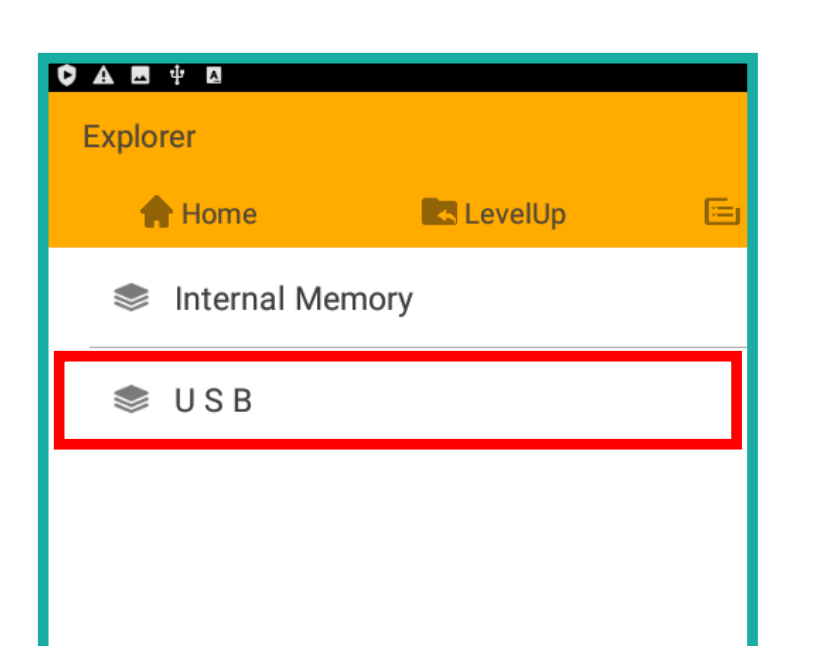

- DownloadsDownloadsDownloadsDownloadstosDownloadsDownloadsDownloadsDownloadstosDownloadsDownloadsDownloadsDownloads
- 6. Click the "TOPAZ Content Player Version 1.0.apk" file.

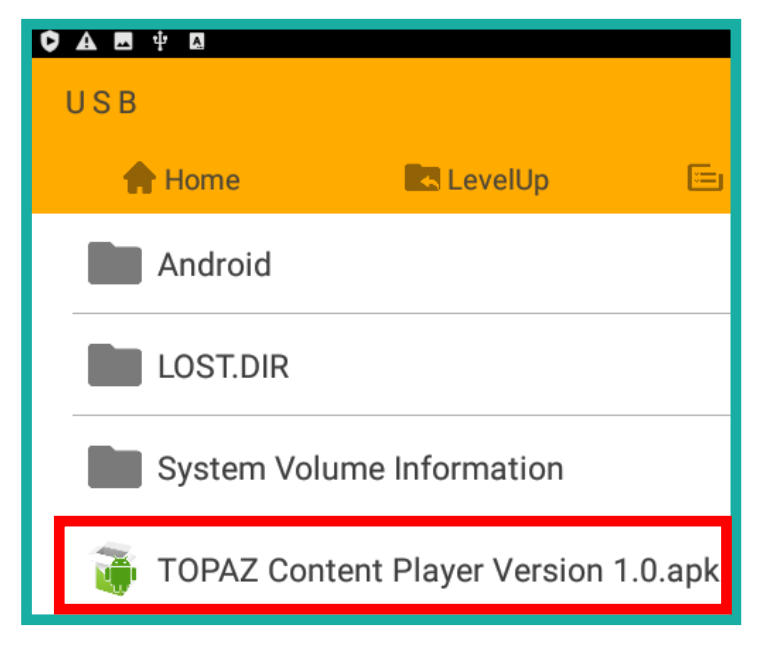

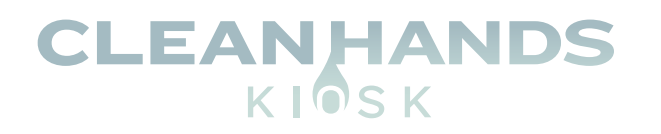

## 7. Click "Install" and wait for the installation to complete.

### 8. Once complete select "Done". Circled in red.

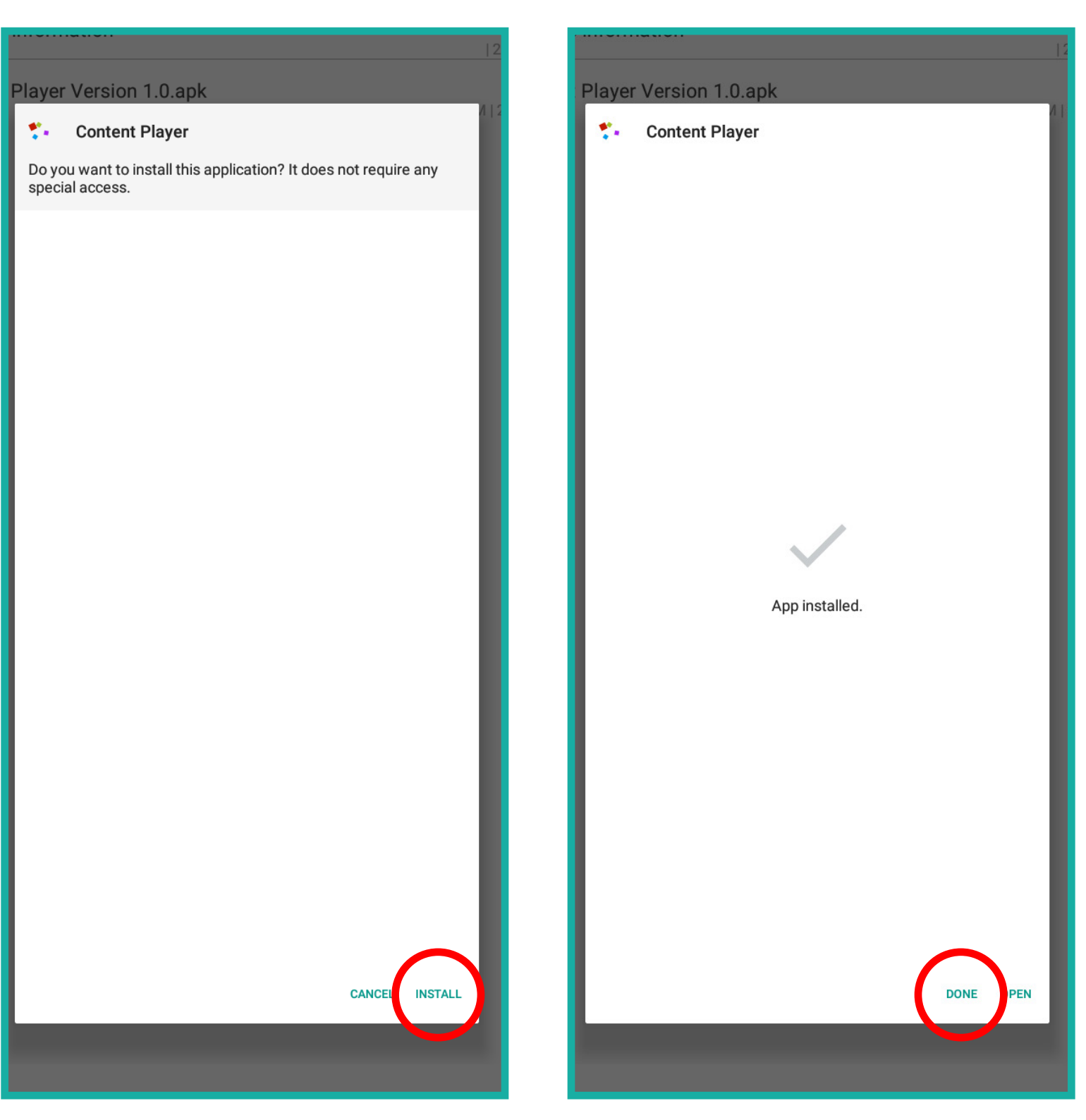

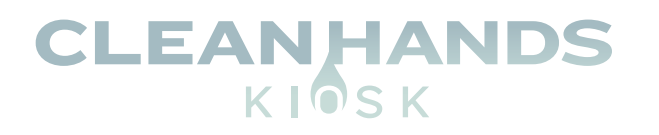

9. Remove the USB stick and click the circle at the center of the bottom black bar circled in red.

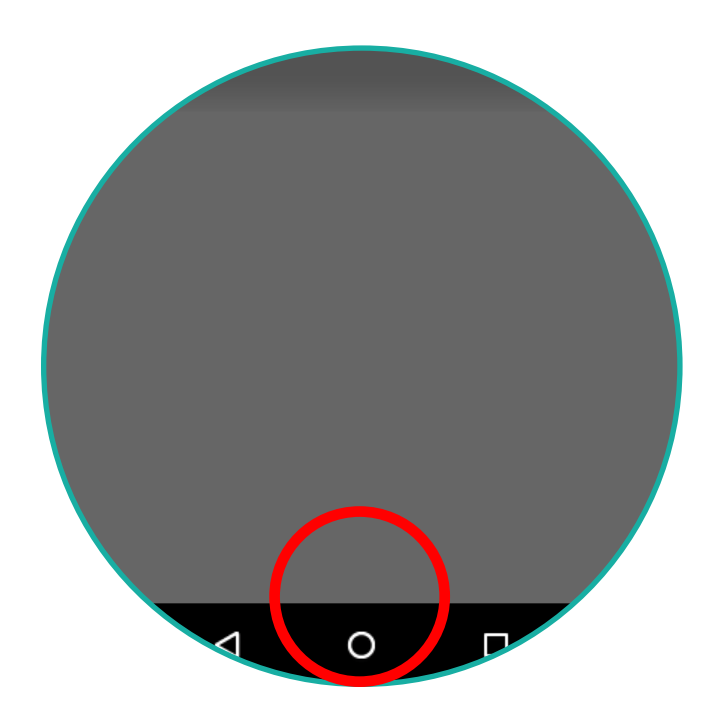

10. Click the center button at the bottom of the Android Home screen circled below.

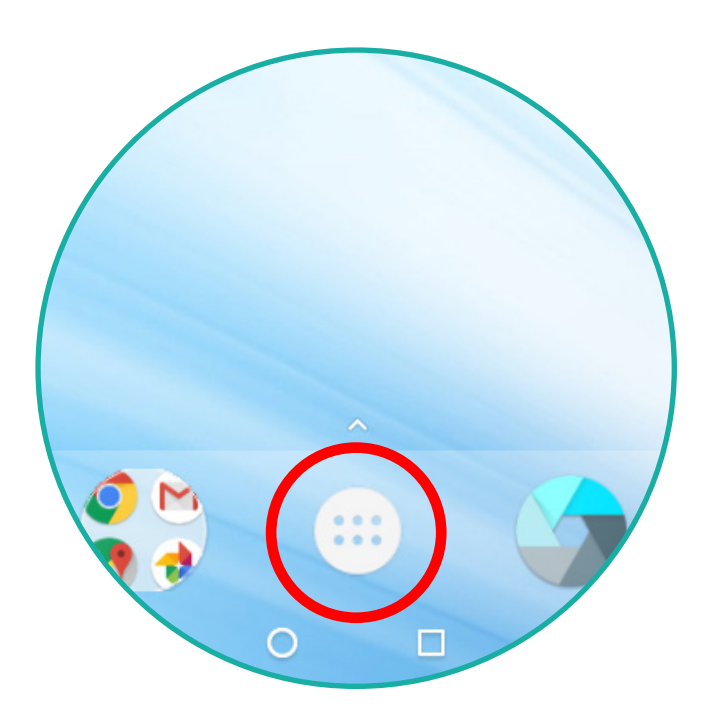

12. The Content Player will launch, and default content will auto-play.

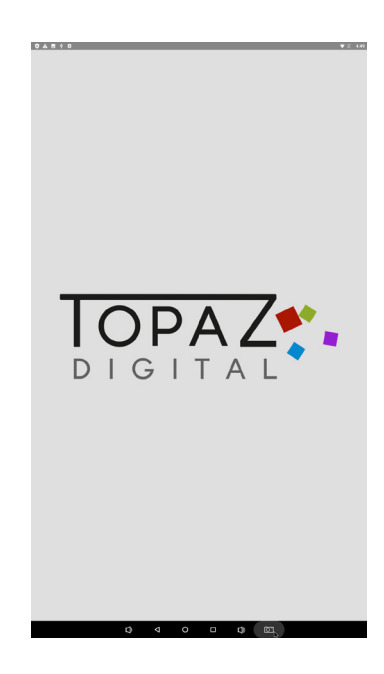

11. Click on "Content Player"

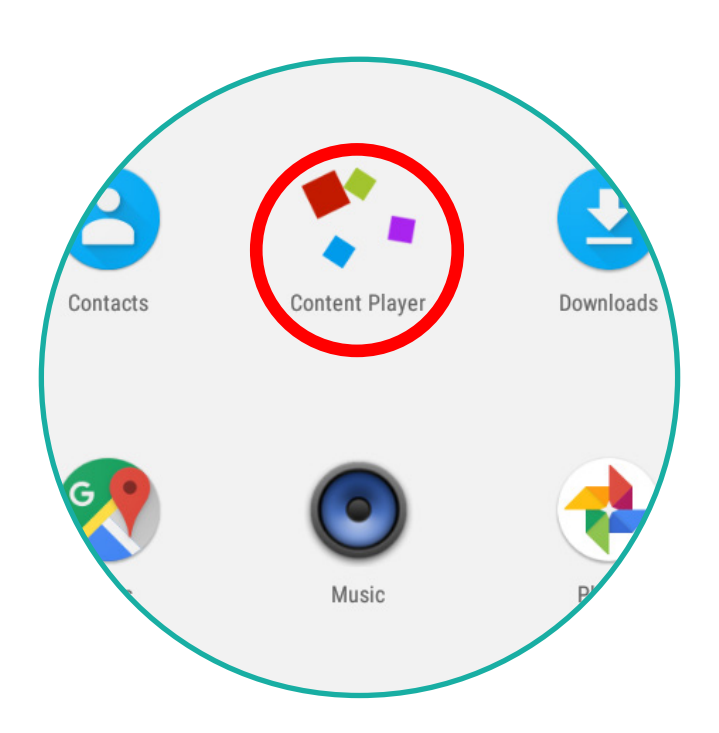

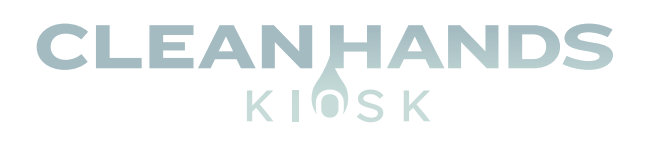

### UPLOADING CUSTOM DIGITAL SIGNAGE CONTENT

Copy digital signage files (JPG, PNG, GIF AND and MP4 for video at 1080x1920 resolution) to a USB memory stick and plug it in to one of the available USB ports.

All files should be placed in the ROOT directory of the USB stick and not inside any folders.

**USB** Stick

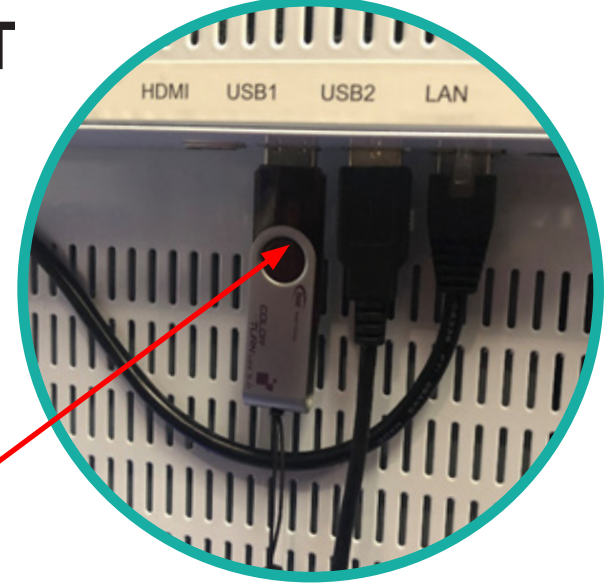

A pop-up pox will appear. Click the check box and click OK.

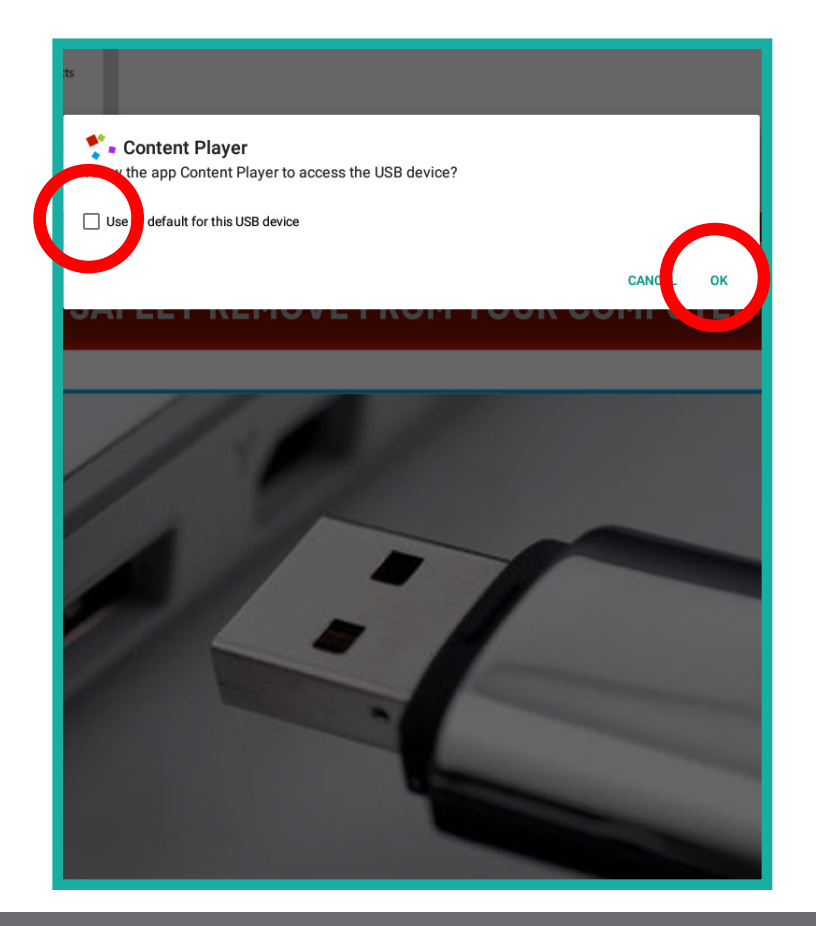

A second pop up box will then appear, click the check box and click OK.

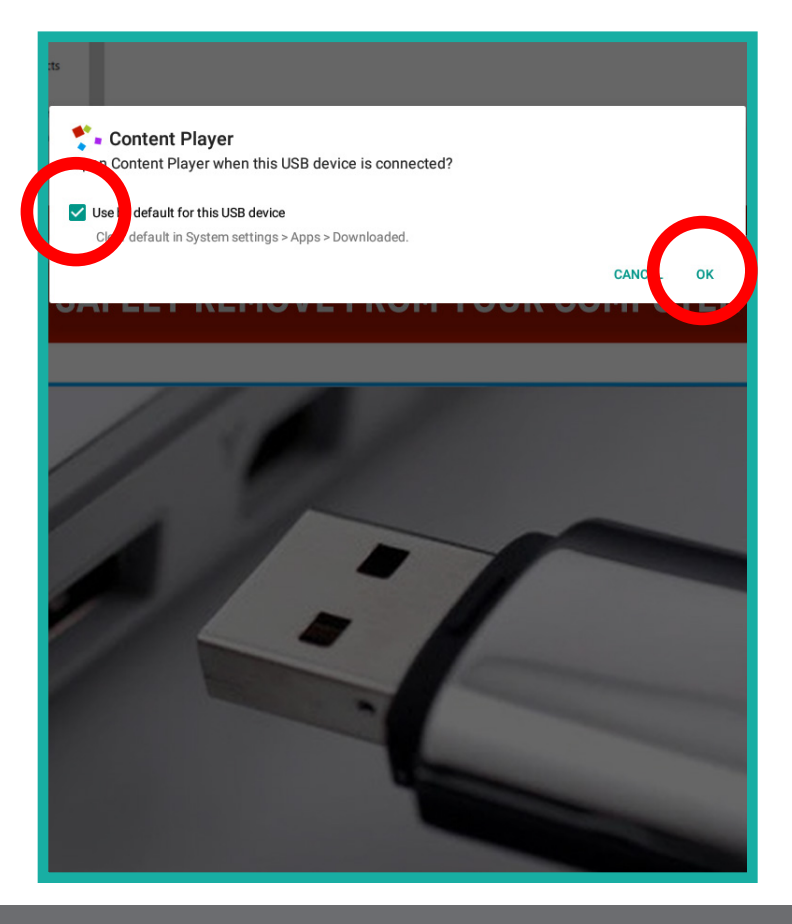

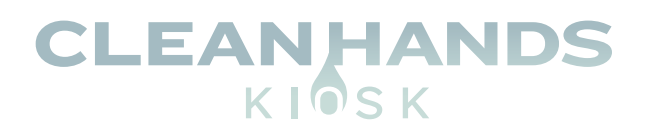

Digital Content will auto play and rotate across the screen.

Remove the USB stick and lock the display (content is autosaved to the internal memory and the USB is not required to stay in the unit).

# Free Digital Content Available

www.CleanHandsKiosk.com/Downloads

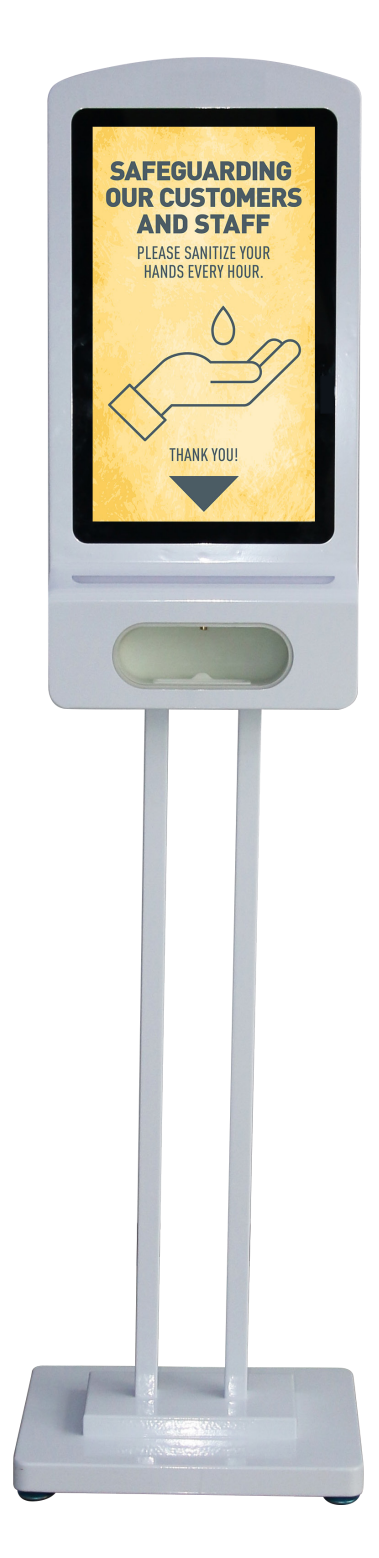

| SUPPORTED MEDIA SIZE (1080 x1920) |                                                    |  |
|-----------------------------------|----------------------------------------------------|--|
| Video                             | RMVB, FLV, MPEG1/2/4, AVI, DIVX, XDIV, WMV9, H.264 |  |
| Image                             | PNG/GIF/JPEG                                       |  |
| Audio                             | MP3, WMA, WAV                                      |  |